# Le traitement de texte, ce méconnu !

#### Par Jacques Cartier

Ce document est mis à disposition à titre de test. Il est sous Copyright  $\odot$ 

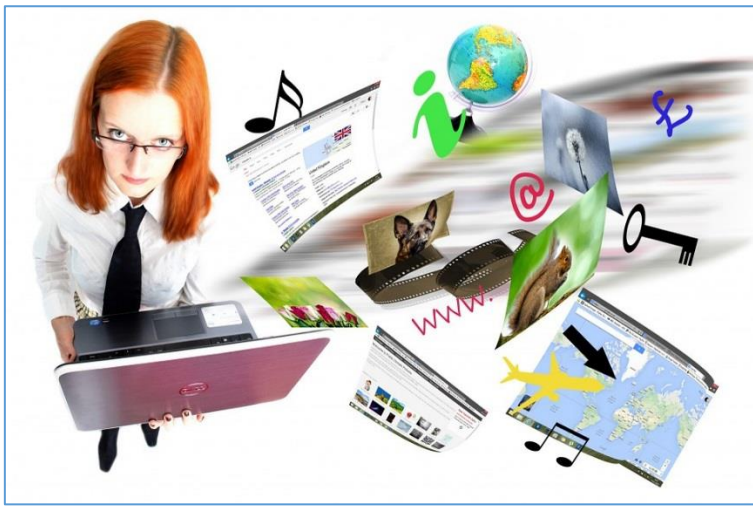

Source : image en CC0 sur Pixabay

# Table des matières

| 1 | Se  | e former entièrement à distance, vue de l'esprit ? | 2    |  |  |  |
|---|-----|----------------------------------------------------|------|--|--|--|
| 2 | In  | ntroduction                                        | 2    |  |  |  |
| 3 | Pr  | réambule                                           | 3    |  |  |  |
| 4 | Tr  | ravail dirigé 1                                    | 3    |  |  |  |
|   | 4.1 | Saisie au kilomètre de la lettre                   |      |  |  |  |
|   | 4.2 | La mise en forme des caractères                    | 6    |  |  |  |
|   | 4.3 | La mise en forme des paragraphes                   | 7    |  |  |  |
| 5 | Le  | es styles                                          | 9    |  |  |  |
|   | 5.1 | Comment créer les styles ?                         | 9    |  |  |  |
|   | 5.2 | Créer votre propre lettre                          | 10   |  |  |  |
|   | 5.3 | Insérer une image dans un document                 | 10   |  |  |  |
|   | 5.  | .3.1 Insertion d'un logo                           | . 10 |  |  |  |
|   | 5.  | .3.2 Insertion de la signature                     | . 11 |  |  |  |
|   | 5.4 | Insertion d'un entête et d'un pied de page         | 11   |  |  |  |
|   | 5.5 | Couleur de page et bordure de page                 | 12   |  |  |  |

\*\*\*

# 1 Se former entièrement à distance, vue de l'esprit ?

Vous utilisez le traitement de texte au quotidien. Mais vous savez que vous n'êtes pas très expert avec ce logiciel. Vous tapez, vous vous débrouillez, ... Mais faites-vous réellement du traitement de texte ?

Et le jour où vous tapez un document long qui intègre images, graphiques, ... !

Cette formation vise à répondre de façon précise à votre problématique personnelle. Vous n'allez pas en stage (15 personnes, 15 ordinateurs, un formateur volontaire mais un peu dépassé par les demandes d'aide).

Non, vous travaillez à distance assisté individuellement par un accompagnateur expert avec lequel vous aurez préalablement validé un quota d'heures d'accompagnement personnalisé.

Retour table des matières

## 2 Introduction

Le premier contact de beaucoup de personnes avec l'ordinateur est l'utilisation d'un traitement de texte. Il suffit de taper, comme sur une machine à écrire, et après quelques hésitations, soubresauts, le texte est imprimé.

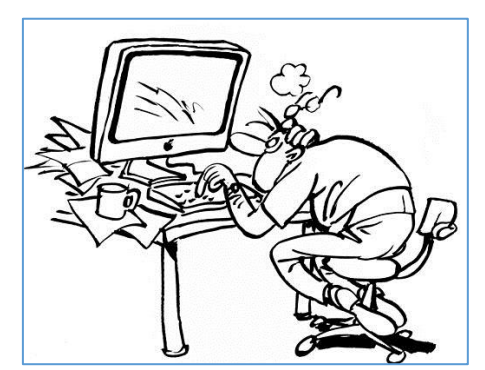

https://commons.wikimedia.org/wiki/File%3AComputerposition.jpg

La chose se complique lorsqu'il faut gérer un **document long** : l'humeur change brusquement, la colère monte lorsque le saut de page ne se fait pas au bon endroit.

La machine gère le texte avec une logique très spécifique dans laquelle il faut entrer sous peine de ne jamais automatiser les documents tapés.

Un clic souris doit permettre de changer la taille de la police de caractères du texte des 100 pages du rapport d'une taille 14 à une taille 12 par exemple. La numérotation doit se faire automatiquement, ainsi que les tables de matières et d'index... Le plan du document doit apparaître clairement.

Pour arriver à ce type de travail, il faut en premier lieu intégrer les notions suivantes que nous verrons dans ce cours :

- La notion de paragraphe
- La notion de style

Ce cours, mis à disposition à distance, se propose de préciser ces notions. Vous pourrez télécharger les exercices, les réaliser et contacter la personne accompagnatrice en cas de besoin par messagerie électronique, téléphone et/ou en classe virtuelle.

Bon travail !

# 3 Préambule

Il n'y a pas si longtemps !

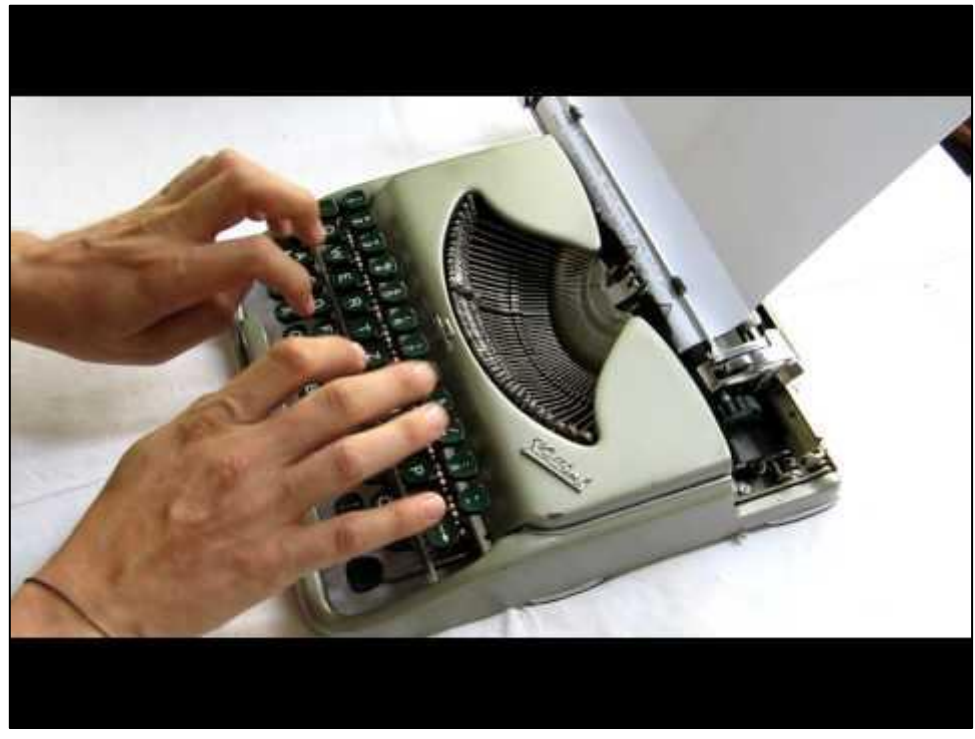

Vidéo sur Youtube : <u>https://youtu.be/LJvGiU\_UyEQ</u>

La machine à écrire a été l'outil de travail d'un certain nombre d'entre nous ! L'ordinateur que vous avez devant vous n'est pas de la même génération. Il permet de **traiter** du texte de façon électronique. Il est ainsi beaucoup plus puissant que cette machine à écrire.

Retour table des matières

# 4 Travail dirigé 1

Nous allons rédiger une lettre qui aura au final cette allure (voir ci-dessous). Vous pouvez vous créer un dossier dans lequel vous allez enregistrer vos travaux. Pensez à **enregistrer** dès le début de votre travail et **souvent** !

> Aspect final de la lettre

| Étudiante en master marke                                                   | eting+/                                                                                                    |
|-----------------------------------------------------------------------------|----------------------------------------------------------------------------------------------------|
| 33·rue·des·Tilleuls·33000·F                                                 | Bordeaux¶                                                                                                    |
|                                                                             |                                                                                                    |
|                                                                             |                                                                                                    |
|                                                                             | à¶                                                                                                    |
|                                                                             | Société• <mark>Bloglibre</mark> •'<br>33•Boulevard•Blum•21000•Dijon¶                                         |
| Objet <sup>e</sup> création·de·blog                                         | .¶                                                                                                    |
| Je· souhaiterais· créer· un·<br>Auparavant, j'aimerais·avo                  | blog• tel• que• vous• le• proposez• sur• votre• site.•<br>ir•quelques•informations•sur•la•marche•à•suivre.¶  |
| J'entreprends•une•activité<br>Les•billets•que•je•vais•écrir                 | • d'écriture• en• parallèle• de• mon• projet• d'études.•<br>• seront•ainsi•un•élément•clé•de•mon•travail.¶   |
| Pourriez-vous·m'indiquer·<br>réguliers,·des·sauvegardes                     | si· j'aurai· la· possibilité· de· faire,· à· intervalles·<br>•de·mes·écrits·depuis·votre·site.¶              |
| Je·me·pose·également·une<br>de·votre·blog·permettant·d<br>choisi,·privé,·)¶ | e·question·concernant·les·options·de·publication·<br>e·définir·l'accès·au·billet??·(Tout·l'internet,·public· |
| Dans·l'attente,·je·vous·pri<br>meilleurs.¶                                  | e·de·croire·à·l'expression·de·mes·sentiments·les·                                                            |
|                                                                             |                                                                                                    |

Retour table des matières

| ques Cartier - espace-formation eu - apprentissage coll                                                                                                    | Frappe au kilometre                            |  |  |  |  |  |
|----------------------------------------------------------------------------------------------------|------------------------------------------------|--|--|--|--|--|
| ques currier <u>espace formation.eu</u> apprentissage con                                                                                                    | Attention la frappe au kilomètre respecte      |  |  |  |  |  |
|                                                                                                    | la notion de paragraphe.                       |  |  |  |  |  |
| 4.1 Saisie au kilomètre de la lettre                                                                                                    | Le paragraphe est une unité de sens.           |  |  |  |  |  |
|                                                                                                    | Celui qui concerne les références de Marie     |  |  |  |  |  |
|                                                                                                    | Dornier débute sur l e <b>M</b> de Marie et se |  |  |  |  |  |
| Marie Dornier                                                                                                    | termine après le X de Bordeaux.                |  |  |  |  |  |
| Étudiante∙en∙master∙marketing⊷                                                                                                    | Le paragraphe se termine en tapant la          |  |  |  |  |  |
| 33·rue·des·Tilleuls·33000·Bordeaux¶                                                                                                    | touche « Entrée » : ¶                          |  |  |  |  |  |
| à¶                                                                                                    | Le retour à la ligne est réalisé avec la       |  |  |  |  |  |
| Société• <u>Bloglibre</u> ••                                                                                                    | combinaison de touche « Majuscule +            |  |  |  |  |  |
| 33·Boulevard·Blum·21000·Dijon¶                                                                                                    | Entrée » : ←                                   |  |  |  |  |  |
| Objetº: · création · de · blog . ¶                                                                                                    |                                                |  |  |  |  |  |
| ${\tt Je} \cdot {\tt souhaiterais} \cdot {\tt créer} \cdot {\tt un} \cdot {\tt blog} \cdot {\tt tel} \cdot {\tt que} \cdot {\tt vous} \cdot {\tt le} \cdot {\tt proposez} \cdot {\tt sur} \cdot {\tt votre} \cdot {\tt site} \cdot {\tt Auparavant}, \cdot {\tt votre} \cdot {\tt site} \cdot {\tt Auparavant}, \cdot {\tt votre} \cdot {\tt sur} \cdot {\tt votre} \cdot {\tt site} \cdot {\tt Auparavant}, \cdot {\tt votre} \cdot {\tt site} \cdot {\tt Auparavant}, \cdot {\tt votre} \cdot {\tt sur} \cdot {\tt votre} \cdot {\tt site} \cdot {\tt Auparavant}, \cdot {\tt votre} \cdot {\tt sur} \cdot {\tt votre} \cdot {\tt sur} \cdot {\tt sur$ |                                                |  |  |  |  |  |
| j'aimerais·avoir·quelques·informations·sur·l                                                                                                    | a∙marche∙à∙suivre.¶                            |  |  |  |  |  |
| J'entreprends·une·activité·d'écriture·en·para                                                                                                    | allèle·de·mon·projet·d'études.·Les·            |  |  |  |  |  |
| billets·que·je·vais·écrire·seront·ainsi·un·élér                                                                                                    | nent·clé·de·mon·travail.¶                      |  |  |  |  |  |
| Pourriez-vous·m'indiquer·si·j'aurai·la·possib                                                                                                    | ilité·de·faire,·à·intervalles·réguliers,·      |  |  |  |  |  |
| des·sauvegardes·de·mes·écrits·depuis·votre                                                                                                    | •site.¶                                        |  |  |  |  |  |
| Je·me·pose·également·une·question·concer                                                                                                    | nant·les·options·de·publication·de·            |  |  |  |  |  |
| votre·blog·permettant·de·définir·l'accès·au·                                                                                                    | pillet·?·(Tout·l'internet,·public·choisi,·     |  |  |  |  |  |
| privé,·)¶                                                                                                    |                                                |  |  |  |  |  |
| Dans·l'attente,·je·vous·prie·de·croire·à·l'exp                                                                                                    | ression·de·mes·sentiments·les·                 |  |  |  |  |  |
| meilleurs.¶                                                                                                    |                                                |  |  |  |  |  |
| Maria Danaia di                                                                                                    |                                                |  |  |  |  |  |

#### La saisie au kilomètre

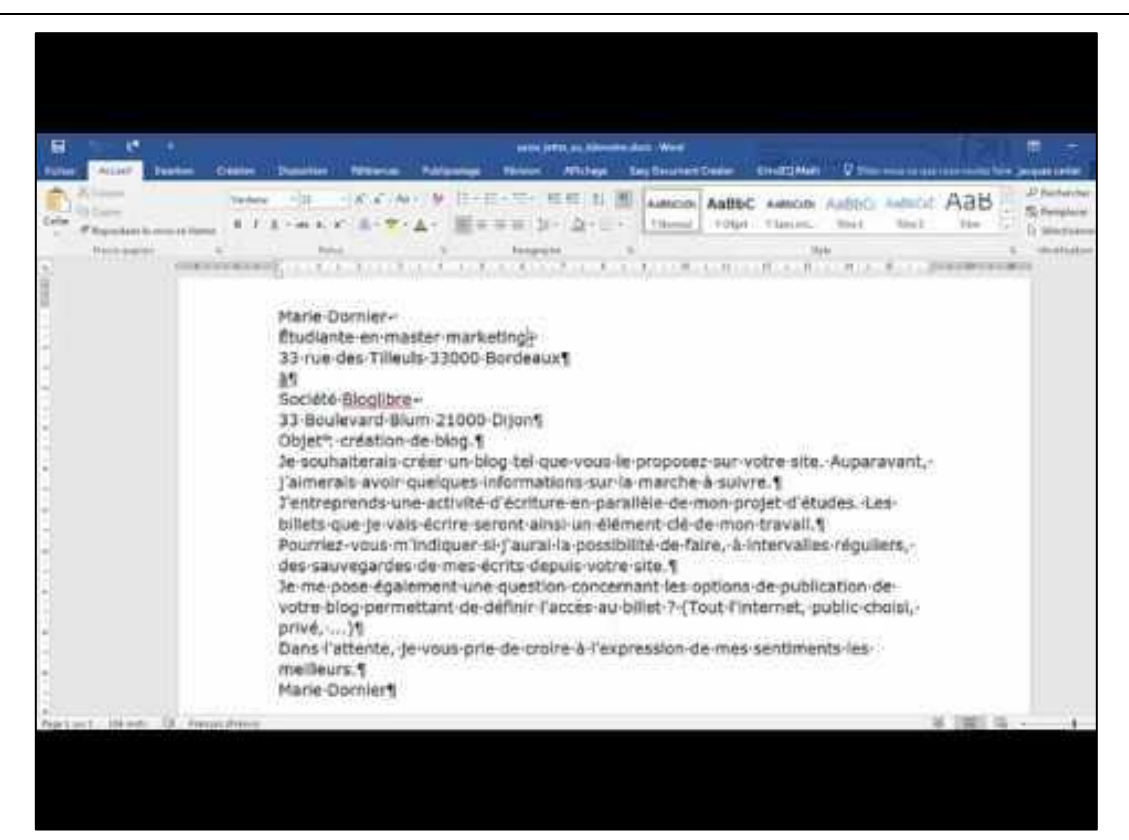

#### > Pour mieux comprendre, une courte vidéo :

## 4.2 La mise en forme des caractères

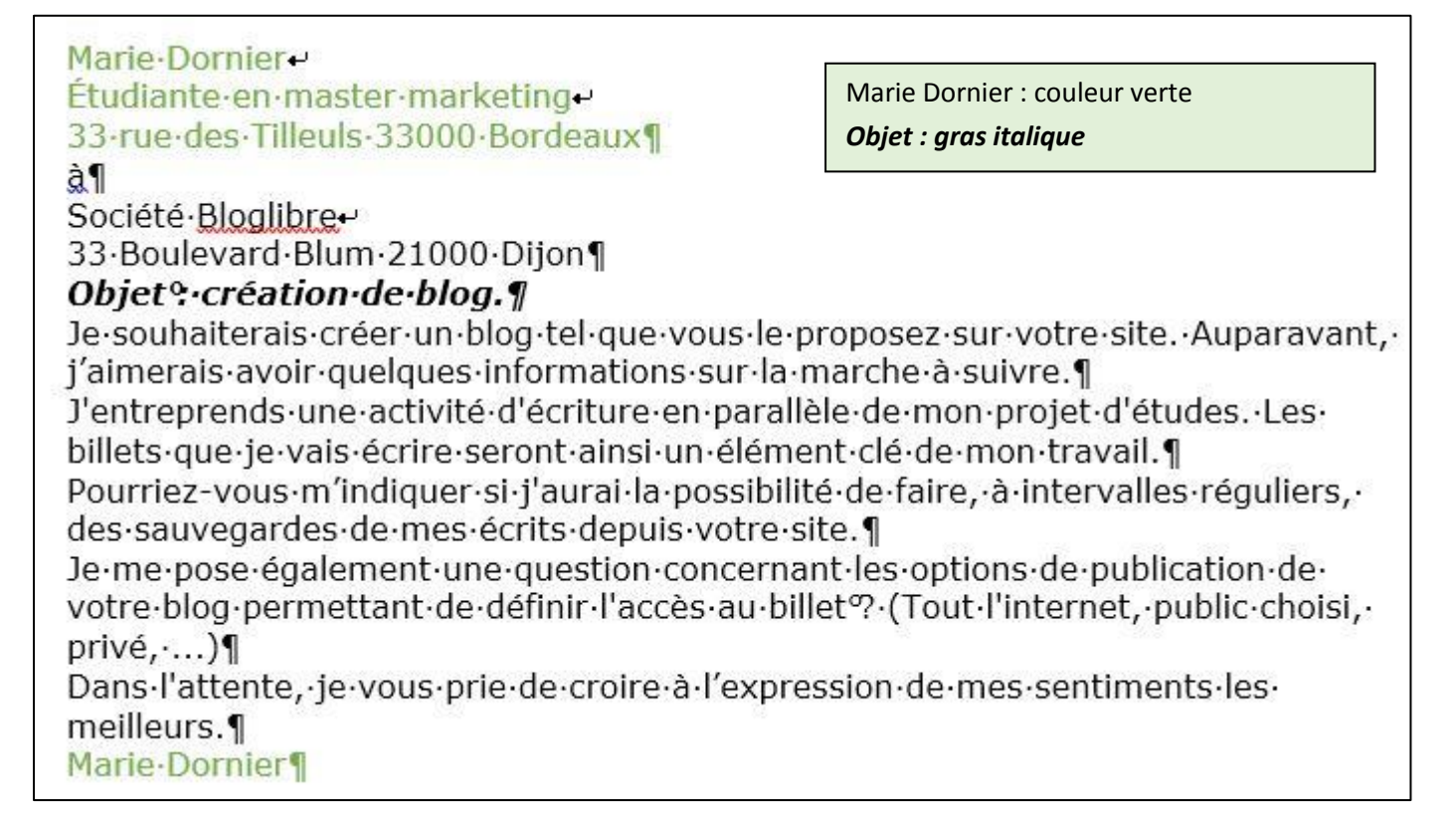

#### HIT II AMOON AND AND AND AND AND AND 10 10 12 - 1 de-1 ...... Citorial There in P Colorest Track I Marie Domier-Étudiante en master marketing-33 rue des Tilleuis 33000-Bordeaux¶ 25 Société Bloglibre+ 33-Boulevard Blum 21000-Dijon§ Objet\*: creation-de-blog.\* 3e-souhaiterais-créer-un-blog-tel-que-vous-le-proposez-sur-votre-site -Auparavant,l'aimerals-avoir quelques-informations sur la marche à suivre. 3'entreprends-une-activité-d'écriture en parallèle-de-mon-projet-d'études. Lesbillets que je vals écrire seront ainsi un élément clé de mon travail.§ Pourriez-vous m'indiquer-si-y'aural-la-possibilité-de-faire, à intervalles réguliers,des sauvegardes de mes écrits depuis votre site.¶ Je me pose également une question concernant les options de publication de votre-blog-permettant-de-définir-l'accès-au-biliet-7 (Tout-l'internet, -public-choisi, -Dans-l'attente, je vous prie de croire à l'expression de mes sentiments lesmelleurs.¶ Marie-Domier¶

> Pour mieux comprendre, une courte vidéo :

|                                                                                                    |                                                         | Premier paragrap                                                                      | ne : Marie                        |
|----------------------------------------------------------------------------------------------------|---------------------------------------------------------|---------------------------------------------------------------------------------------|-----------------------------------|
| Jacques Cartier - <u>espace-formation.eu</u> - appro                                                                                                    | entissage collaborati                                   | Paragraphe <u>R</u> etrait et espacement <u>Enc</u> haîneme Général                   | nts                               |
| 4.3 La mise en forme des paragr                                                                                                    | aphes                                                   | Aligne <u>m</u> ent : Gauche<br><u>N</u> iveau hiérarchique : Corps de te             | te Toujours réduit                |
| Marie Dornier<br>Étudiante en master marketing<br>33 rue des Tilleuls 33000 Bordeau                                                                                                    | IX <b>1</b>                                             | Retrait<br>Gauche : 0 cm *<br>Droite : 0 cm *<br>Retraits inversés                    | De <u>1</u> re ligne :<br>(aucun) |
| Second paragraphe : à Paragraphe Retrait et espacement Enghaînements                                                                                                    |                                                         | Espacement<br>Avant : 0 pt 🔔<br>Après : 96 pt 🔔                                       | Interligne :<br>Simple            |
| Genéral       Alignement :     Gauche       Niveau hiérarchique :     Corps de texte       Corps de texte         Retrait         Gauche :         8 cm         Drgite :        0 cm       Gauchn : | à¶<br>Société• <u>Blog</u>                              | libre+'                                                                               |                                   |
| Retraits inversés       Espacement       Ayant :     12 pt ▲       Après:     0 pt ▲   Simple                                                                                                    | 33-Boulevan                                             | Troisième paragra                                                                     | phe : Objet                       |
| Je·souhaiterais·créer·un·blog·tel·q<br>j'aimerais·avoir·quelques·informat                                                                                                    | ue vous le propo<br>ions sur la march                   | Retrait et espacement     Enghaînemer       Général                                   | ts                                |
| Quatrième paragraphe : Je souhai                                                                                                    | eren parallèle de<br>Ément clé de m<br>possibilité de f | Retrait<br>Gauche : 0 cm ↓<br>Dr <u>o</u> ite : 0 cm ↓<br>□ Retraits <u>i</u> nversés | De <u>1</u> re ligne :<br>(aucun) |
| Retrait et espacement       Engnainements         Général                                                                                                    | otre•site.¶<br>•concernant•les<br>•u•billet??•(Tout     | Espacement<br>Avant : 36 pt 🔔<br>Après : 36 pt 🔔                                      | Interligne :<br>Simple            |
| Retrait<br>Gauche : 0 cm 2 De 1 re ligne :<br>Droite : 0 cm 2 (aucun) 2<br>Retraits inversés                                                                                                    | roire: à: l'express                                     | ion: de: mes: sentime                                                                 | ents: les:                        |
| Ayant : 12 pt 🔔 Interligne :<br>Après : 6 pt 🚖 Simple                                                                                                    |                                                         | Marie                                                                                 | Domier¶                           |
| Cinquièn                                                                                                    | ne paragraphe : Ma                                      | arie Dornier                                                                          | tour table des matières           |

| Retrait et espacement         | En <u>c</u> haînements |                        |
|-------------------------------|------------------------|------------------------|
| Général                       |                        |                        |
| Alignement :                  | Droite                 | -                      |
| <u>N</u> iveau hiérarchique : | Corps de texte         | Toujours réduit        |
| Retrait                       |                        |                        |
| <u>G</u> auche :              | 0 cm 🌲                 | De <u>1</u> re ligne : |
| Dr <u>o</u> ite :             | 0 cm 🌻                 | (aucun) 💌              |
| 🕅 Retraits inversés           |                        |                        |
| Espacement                    |                        |                        |
| A <u>v</u> ant :              | 36 pt 🌻                | Interligne :           |
|                               | -                      |                        |

> Pour mieux comprendre, une courte vidéo :

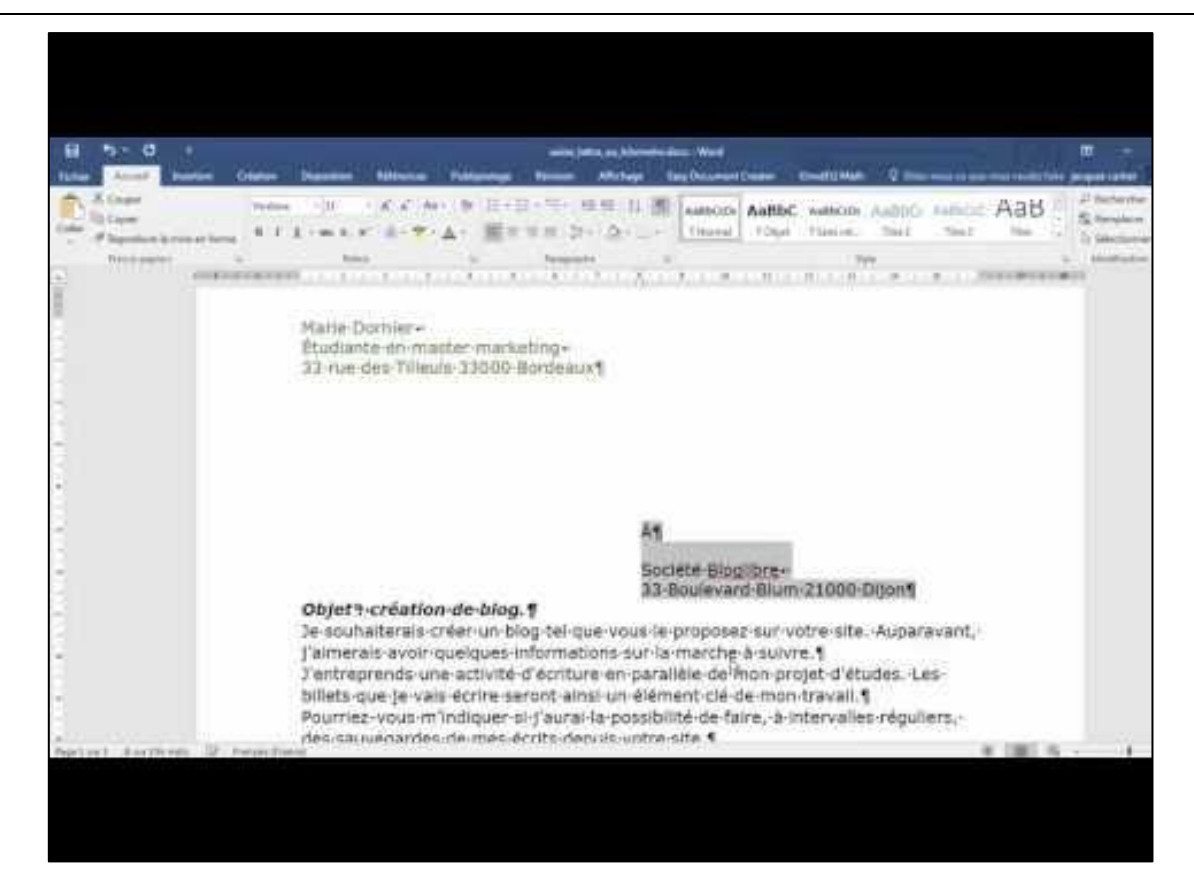

Retour table des matières

# 5 Les styles

> Pour comprendre avec une vidéo, ça va mieux !

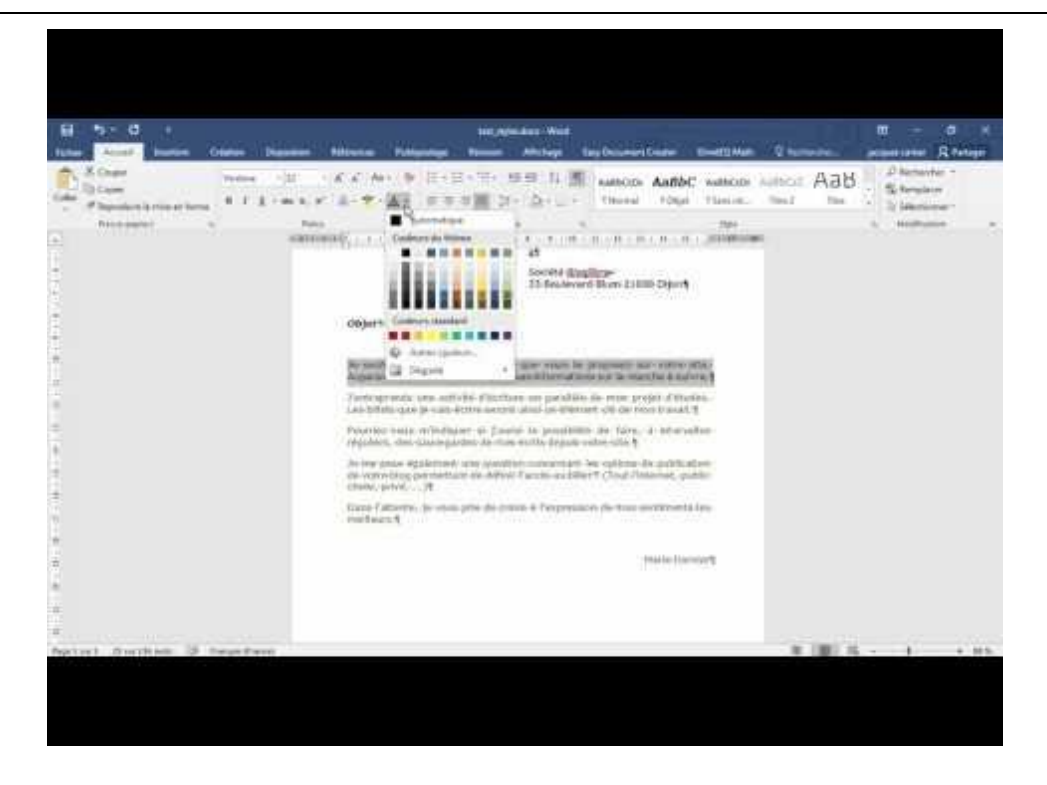

Retour table des matières

## 5.1 Comment créer les styles ?

La vidéo ci-dessous vous explique comment créer les styles dans cette lettre. Quand vous l'aurez visionnée, vous pourrez créer les styles dans votre document « lettre\_blog.docx ».

| Kinger Die-                                                                                                    | perit - C                                    | CALL FOR THE REAL PROPERTY                                                                                                    | Call the state | Aab Sherware                                     |
|----------------------------------------------------------------------------------------------------|----------------------------------------------|----------------------------------------------------------------------------------------------------|----------------|--------------------------------------------------|
| Transform in a statement of the statement of the statemen |                                              | Senat of insurement   higher-seniti                                                                                                    |                | A. Bullions                                      |
|                                                                                                    | Nyy per su .<br>Jan si penganti i            | generative francisco al 7 have been                                                                                                    | 11             | Contrast 2                                       |
|                                                                                                    | Mine on Solder                               | neine<br>Gente Den 🛱 Begeripen im                                                                                                    |                | Datase strenge 21<br>Gauge state                 |
|                                                                                                    |                                              | (and a second second se |                | Case (Mail<br>Listinertary 3                     |
|                                                                                                    | Constant of                                  | hannest                                                                                                    |                | Cargot die taktis 2 2<br>Ligitige die taktis 2 2 |
|                                                                                                    | Te soutienter<br>('aimeraix o-               | Ann For 22 (man 1) (10 1                                                                                                    | 3 wvami,       | Det 2<br>Persona ettal                           |
|                                                                                                    |                                              | 19910                                                                                                    |                | Banglines without                                |
|                                                                                                    | Agent of pt, Shine -<br>San bare pt, Shine - |                                                                                                    |                | Pro (Pre 2<br>Franklik de meserier 2             |
|                                                                                                    | Constant in party of                         | where the start day                                                                                                    | -              | farmine all table are used                       |
|                                                                                                    | June+                                        | [                                                                                                    |                | Confident Station                                |
|                                                                                                    |                                              |                                                                                                    |                | 313136 14                                        |

> Faites appel à votre accompagnateur pour qu'il vous assiste dans ce travail.

### 5.2 Créer votre propre lettre

Vous allez créer une lettre qui se rapprochera le plus possible d'un document que vous utilisez dans votre quotidien professionnel.

Faire la frappe au kilomètre, utiliser des styles existants, créer ceux dont vous aurez besoin.

Retour table des matières

## 5.3 Insérer une image dans un document

> Insérer une image dans un document ne pose pas de problème particulier. Quelques manipulations suffiront. La question principale est l'utilisation de cette image. Ai-je le droit de l'utiliser ? quid du droit d'auteur ? Nous aborderons cette question un peu plus tard dans nos travaux.

Ci-dessous la vidéo qui vous explique la marche à suivre.

| Distantion in the section of the section of the sec | 000<br>4.1 | Des - II - A                                                                                                    | An A Long Transformer ( | +~~~ <u>(1</u> ) | Aal | 5 Chernolau -<br>Schendelm<br>Schendelm                                                                                                    |
|----------------------------------------------------------------------------------------------------|------------|----------------------------------------------------------------------------------------------------|-------------------------|------------------|-----|----------------------------------------------------------------------------------------------------|
| The Logical Control of Control of | 118        | jern -<br>ter er fan it de it de |                         | THE F            |     | Styles *<br>Styles *<br>More red<br>warse scientaria<br>*<br>Case for year<br>Styles *<br>Case for year<br>Styles *<br>Styles *<br>Styles *<br>*<br>*<br>*<br>*<br>*<br>*<br>*<br>*<br>* |
|                                                                                                    |            | P Annual I is party of                                                                                                    |                         | 1                | 1   | Contractorer to a second                                                                                                    |

#### 5.3.1 Insertion d'un logo

Aspect après intégration de l'image dans la lettre

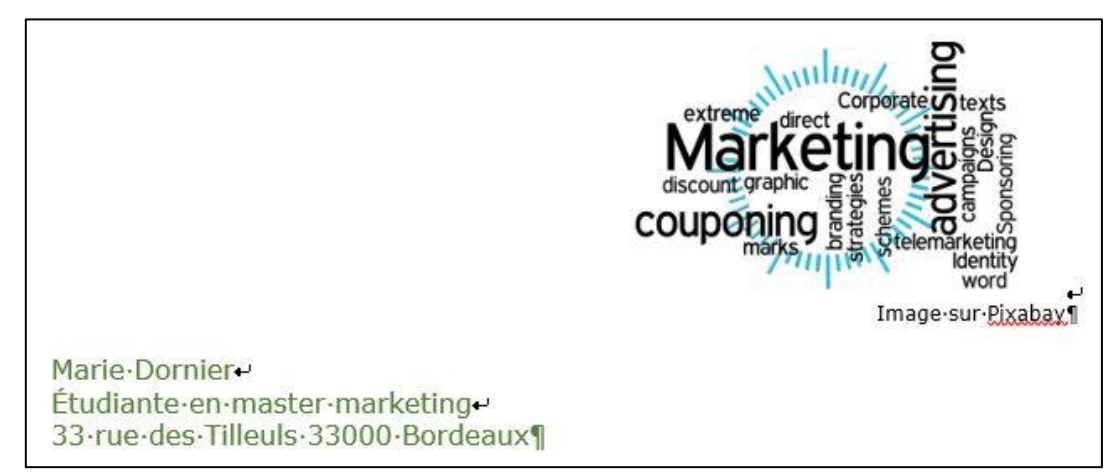

Fichier image à utiliser :

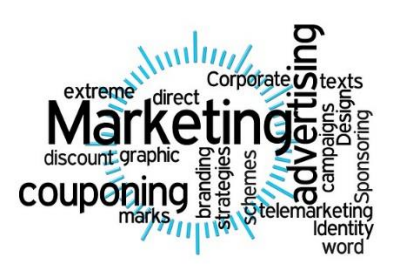

> Le fichier se nomme « marketing\_strategies.jpg, pour l'enregistrer sur votre machine : clic droit, « Enregistrer en tant qu'image »

5.3.2 Insertion de la signature

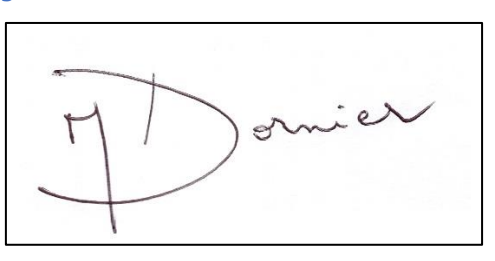

> Le fichier image se nomme « signature\_marie\_dornier.jpg » pour l'enregistrer sur votre machine : clic droit, « Enregistrer en tant qu'image »

Retour table des matières

# 5.4 Insertion d'un entête et d'un pied de page

La vidéo explicative :

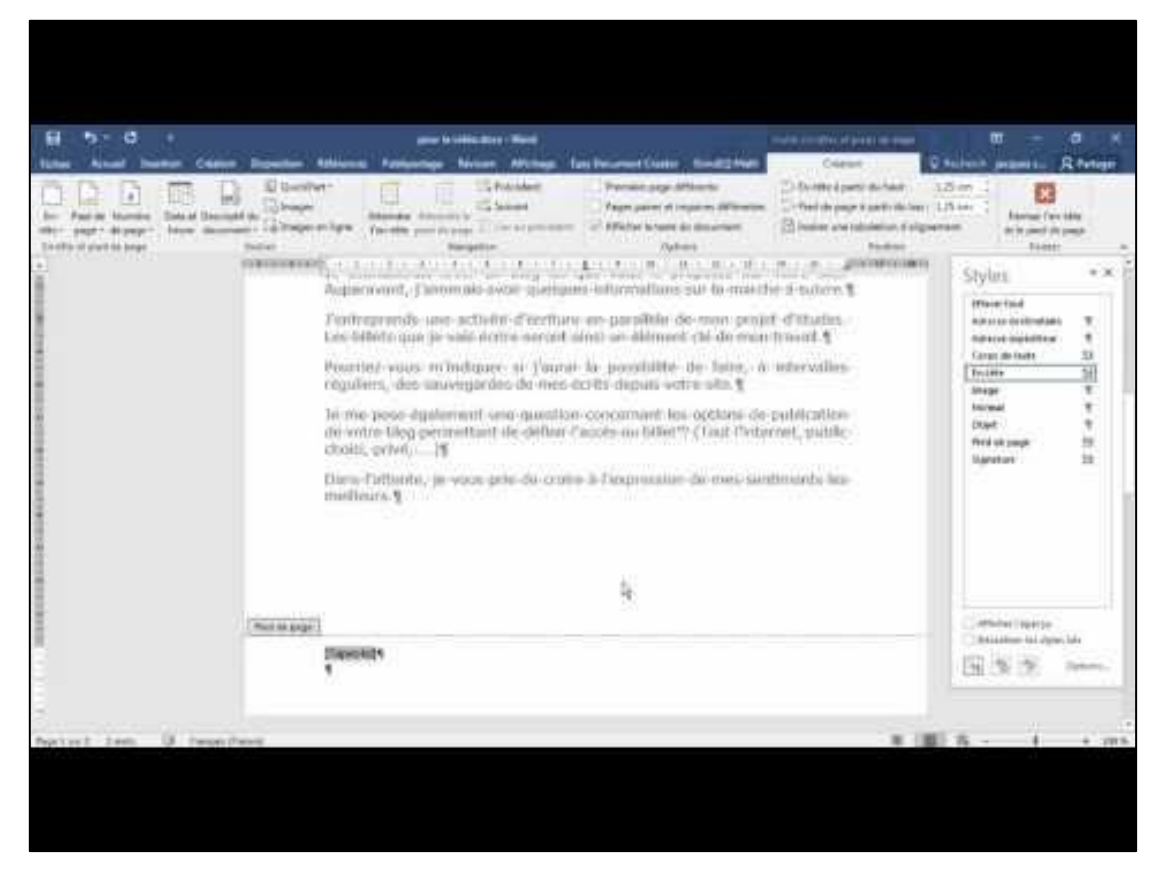

## 5.5 Couleur de page et bordure de page

Finissons ce travail dirigé par l'ajout d'une couleur de page et d'une bordure de page.

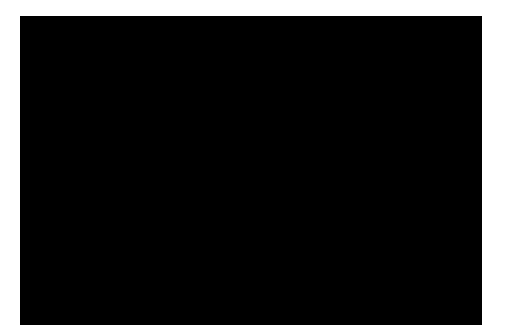

Lien : <u>https://youtu.be/AaWy12GbU00</u>

Retour table des matières